## 불법스팸 관련 행정처분 내역 발급 방법

## □ 문서24를 통한 행정처분 내역 상세 발급 방법 절차

o 문서24 홈페이지(https://docu.gdoc.go.kr/index.do)에 접속하여 '법인/단체 사용자'로 회원가입 및 로그인 후 '문서 보내기'를 클릭

※ 개인사업자인 경우도 '법인/단체 사용자'로 회원가입

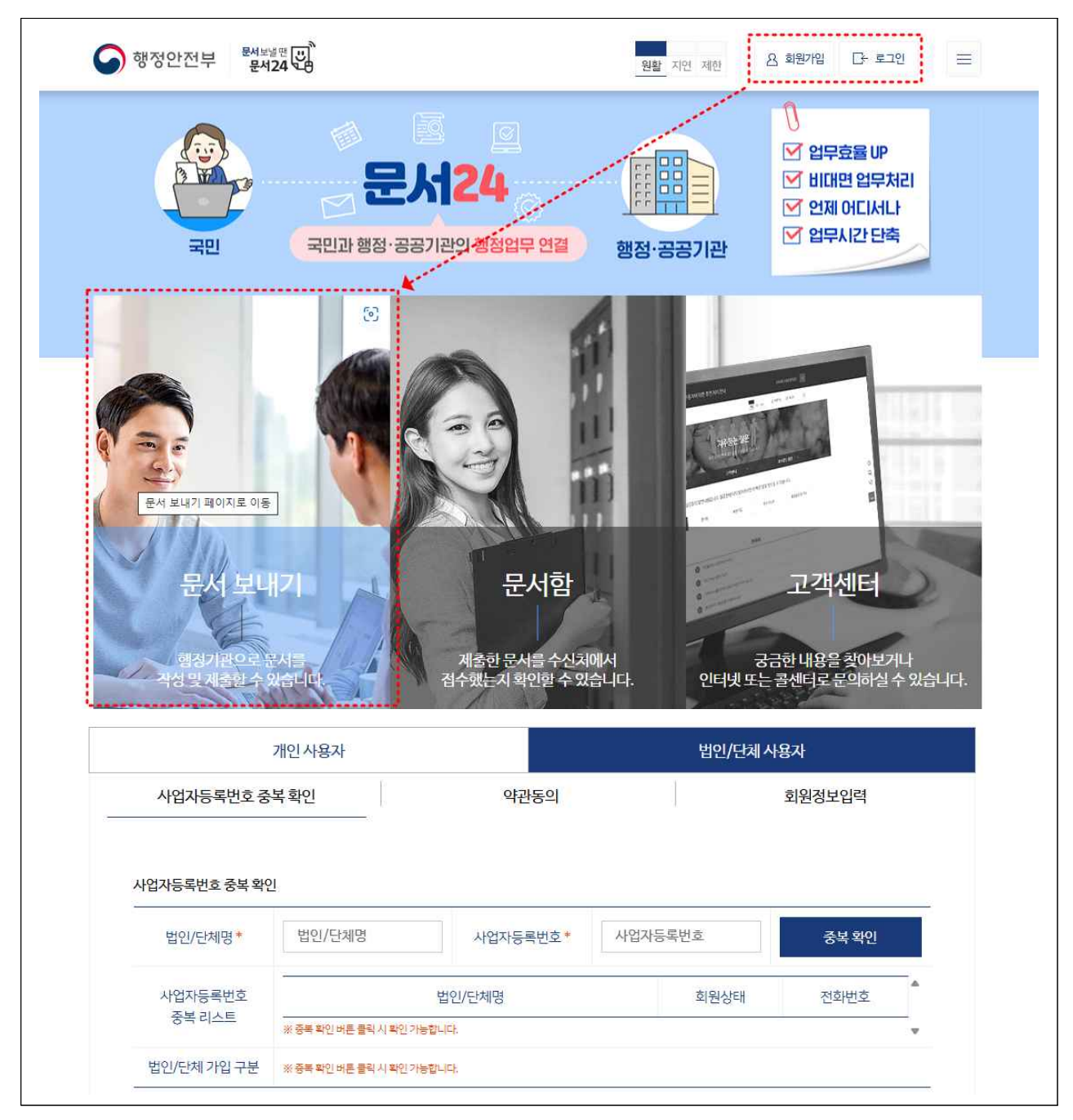

o 아래 양식 참고하여 각 항목별로 '빨간색 글씨'는 그대로 기재하시고,
 '파란색 글씨'는 사업자별 해당사항에 맞춰 작성 후 '전송요청' 클릭

| 법인/개인/기업명                       | (법인명 or 사업자명)                                                             |
|---------------------------------|---------------------------------------------------------------------------|
| 받는기관*                           | 방송통신사무소 받는기관 검색                                                           |
| 문서제목*                           | 전송자격인증제 관련내역 조회 요청                                                        |
| 문서번호*                           | - (자동 입력)<br>□ 문서번호 직접 입력 ex)문서24-00001<br>* 체크하지 않은 경우 자동으로 문서번호가 설정됩니다. |
| 알림수신번호*                         | 010 v - (담당자 휴대전화번호)                                                      |
| 본문서식즐겨찾기                        | 문서작성 초기화 서식 찾기                                                            |
| 파일 편집 보기 입력 모양<br>● •           | 종 도구 표 도움말                                                                |
| 2. 최근 3년간 당사의<br>분 내역 조회를 요청드립니 | 「정보통신망 이용촉진 및 정보보호 등에 관한 법률」제50조의4 행정처<br>니다                              |

3. 처분 내역이 없는 경우엔 '내역 없음'으로 회신 부탁드립니다.

| 직인날인                                               | ● 예 ○ 아니오                                                                                                    |                                    |
|----------------------------------------------------|----------------------------------------------------------------------------------------------------|------------------------------------|
| 발신자명*                                              | (사업자명 or 대표자명)                                                                                                |                                    |
| 제출자명*                                              | ● 제출자명 ○ 결재선<br>(담당자명)                                                                                        |                                    |
| <b>첨부파일</b><br>*최대 500MB까지 전송가능<br>*일부 확장자는 첨부 제한됨 | <ul> <li>+ 총용량(125.81KB)</li> <li>✓ 첨부파일 목록을 자동으로 본문에 붙<br/>*하단의 전송 요청 바른 클릭 후 미리보기 화</li> <li>파일명</li> </ul> | 기기<br>전에서 확인이 가능합니다.<br>용량 진행상태 삭제 |
| 첨부 허용안내 ⑦                                          | . 1.克사업자등록증(240319),pdf<br>(사업자 등록증 1부)                                                                       | 125,81KB <u>삭제</u>                 |

o 받은 답변서(방송통신사무소 공문)는 전송자격인증제 신청 시 '불법스팸 관련 행정처분 내역' 항목에 첨부

|                                          | 『일상 속 살아있는 보훈, 모두의 보훈』                                                                                                    |        |
|------------------------------------------|----------------------------------------------------------------------------------------------------|--------|
| 방송통신위원회                                  | 방송통신사무소                                                                                                    |        |
| 수신                                       |                                                                                                    |        |
| (경류)<br>페모                               | ing and the second second second second second                                                                                                    |        |
|                                          | AND REAL PROPERTY AND ADDRESS OF A 1997 A 1997 A 19 | 1.0.00 |
| 2. 위 관련 요청사                              | 항에 대하여 다음과 같이 회신합니다.                                                                                                    |        |
| 가. 조회기간: 20                              | 21.1.1.~2024.6.19.                                                                                                    |        |
| 나, 조회사실: 성<br>다 조회격과 위                   | 모통신망법 세50초의4 위반 내역<br>바내역 없을 끈                                                                                                    |        |
|                                          |                                                                                                    |        |
|                                          |                                                                                                    |        |
|                                          |                                                                                                    |        |
|                                          |                                                                                                    |        |
|                                          |                                                                                                    |        |
|                                          |                                                                                                    |        |
|                                          |                                                                                                    |        |
|                                          |                                                                                                    |        |
|                                          |                                                                                                    |        |
|                                          | 방송통신사무 <b>☆ 7 · · · · · · · · · · · · · · · · · · </b>                                                                                                    |        |
| -                                        |                                                                                                    |        |
| Carl of                                  |                                                                                                    |        |
|                                          | and the second second second second second second second second second second second second second second second                                                                                                    |        |
| 1. 1. 1. 1. 1. 1. 1. 1. 1. 1. 1. 1. 1. 1 | to and makes the solution of sockers (concernent)                                                                                                    |        |
| 10000-0000-00                            | the second second                                                                                                    |        |
|                                          |                                                                                                    |        |

## [붙임] 불법스팸 관련 행정처분 내역 조회 답변서 예시